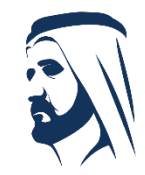

مبادرات محمد بن راشد آل مکتوم العالمیة Mohammed Bin Rashid Al Maktoum Global Initiatives

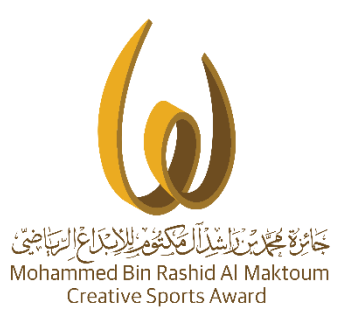

# الترشح الإلكتروني

الدورة الحادية عشرة 2019 - 2020

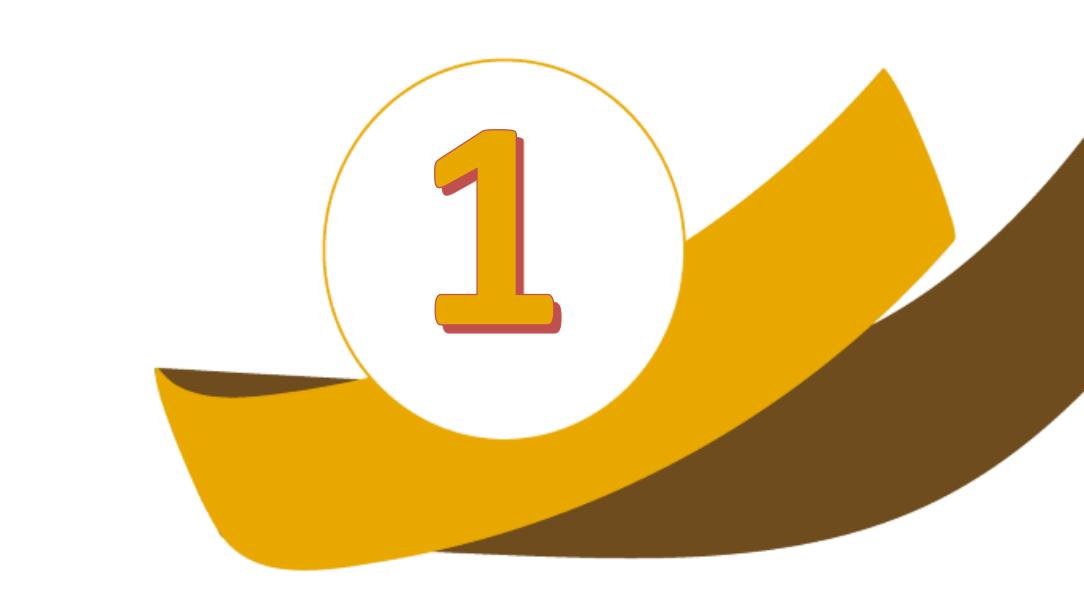

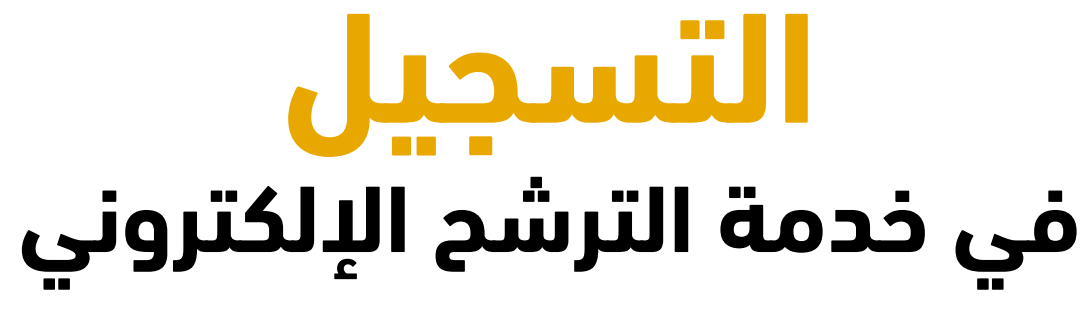

### **موقع** الجائزة

#### www.mbrawards.ae

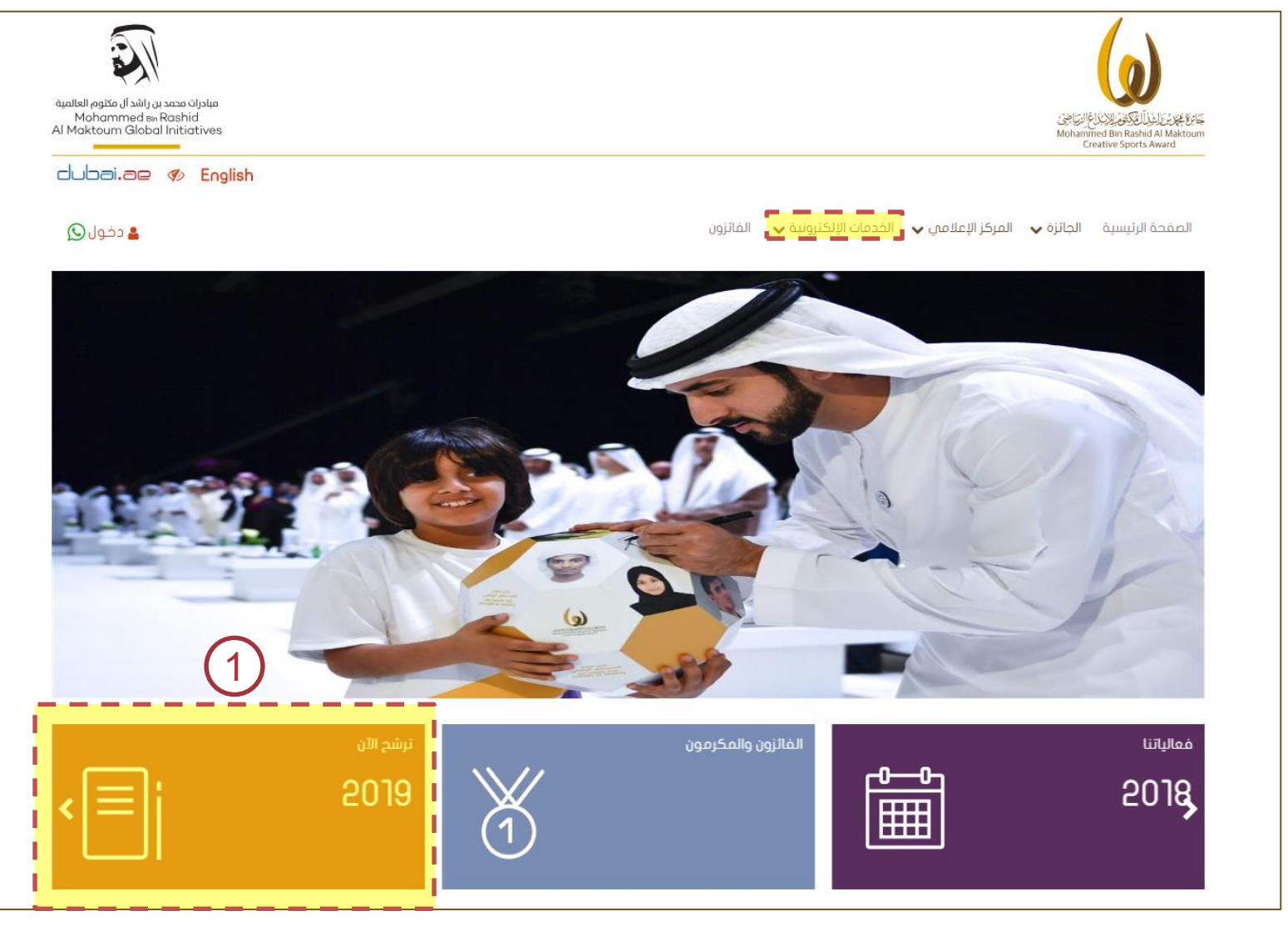

1. الـــدخول للموقـــع الإلكتروني للجائزة .

ثـــم الـــدخول الـــى خدمـــــة الترشـــــح الإلكتروني للجائزة

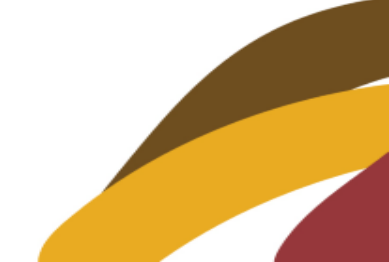

### صفحة نظام الترشح

| مبادرات محمد بن راشد آل مکتوم العالمیة<br>Mohammed Bin Rashid<br>Al Maktourn Global Initiatives                                                  |                                                                                                    |                                                                                                    | Mohammed Bin Rashid Al Maktoum<br>Creative Sports Award         | 2.<br>عمـــل حســاب                                                                                                    |
|----------------------------------------------------------------------------------------------------|----------------------------------------------------------------------------------------------------|----------------------------------------------------------------------------------------------------|-----------------------------------------------------------------|----------------------------------------------------------------------------------------------------|
| dubai.ae 🌮 English                                                                                                    |                                                                                                    |                                                                                                    |                                                                 | للمســـتخدم امــا                                                                                                    |
| 🛓 دخول Q                                                                                                    |                                                                                                    | ة 🛩 المركز الإعلامي 🖌 الخدمات الإلكترونية 🖌 الفائزون                                                                                                    | الصفحة الرئيسية الجائز                                          | عن طريق :                                                                                                    |
| أعمالهم والذين تعتبر إنجازاتهم نموذجاً يُسهم في<br>لجائزة في الدورة الحادية عشرة 2019 للأعمال التي<br>كافة الخطوات الخاصة بعملية الترشح من تقديم | الأفراد والفرق والمؤسسات من أصحاب الإبداع في<br>لمشاركـــــــة بإبداعاتهم المتميزة للتنافس لنيل اا<br>3 من خلال هذة الخدمة يستطيع المترشح عمل<br>ية مراحل طلبة لاحقا نتمنى التوفيق للجميع | كتروني للجائزة<br>تدعو جائزة محمد بن راشد آل مكتوم للإبداع الرياضي<br>خلق روح الإبداع الإنساني في المجال الرياضي إلى اا<br>تحققت خلال الفترة 01/09/2018 ولغاية 2018/019<br>الاستمارة وإرفاق كافة الوثائق الداعمة للملف ومتابع | نظام الترشح الإلد<br>للموالية<br>Mohammed Bin Rashid Al Maktoum | • تعبئــة البيانــات الخاصــة<br>بعمـل حسـاب جديد فـي<br>النظـام ومـن ثـم تفعيـل<br>الحساب والدخول بعدها<br>الــــى صـــفحة تعبئـــة<br>استمارة الترشح |
|                                                                                                    |                                                                                                    | تسجيل حساب جديد                                                                                                    | Creative Sports Award                                           | • أو عمل حساب عن طريق                                                                                                    |
|                                                                                                    | الاسم الأجنبي *                                                                                                    |                                                                                                    | الاسم العربي *                                                  | الفيس بوك والدخول                                                                                                    |
|                                                                                                    | البريد الإلكتروني *                                                                                                    | -                                                                                                    | الدولة *                                                        | مباشرة عن صفحة تعبئة                                                                                                    |
|                                                                                                    | الهاتف الثابت                                                                                                    | 971 50 1234567                                                                                                    | الهاتف المتحرك *                                                | استمارة الترشح .                                                                                                    |
|                                                                                                    |                                                                                                    | شخصي                                                                                                    | نوع التسجيل *                                                   |                                                                                                    |
| Facebook 🚺 💽 öpage 💾 sulbil plaiel                                                                                                    |                                                                                                    |                                                                                                    |                                                                 |                                                                                                    |
|                                                                                                    |                                                                                                    |                                                                                                    |                                                                 |                                                                                                    |

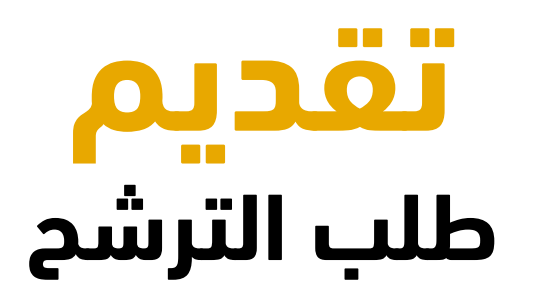

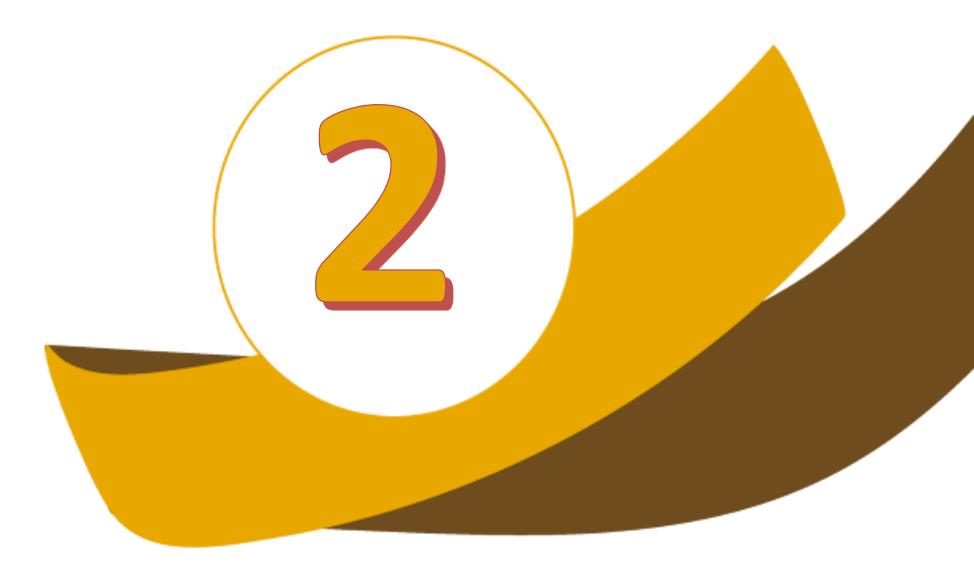

### **الدخول** الی خدمة الترشح

| تونیک<br>Mohammed Bin Rashid<br>Al Maktourn Global Initiatives | الخدمات الإلكترونية ✔ الفائزون                                          | للمعاونية عن البراي الترايي المحلمي بلا توالي المحلمي بلا توالي المحلمي بلا توالي المحلمي بلا توالي المحلمي بلا<br>الصفحة الرئيسية الجائزة ب المركز الإعلامي ب | 1.<br>الــدخول الــی نظــام<br>الترشـح بالضـغط علـی<br>کلمــة ( دخــول ) مــن<br>أعلی يسار الشاشة .     |
|----------------------------------------------------------------|-------------------------------------------------------------------------|----------------------------------------------------------------------------------------------------|----------------------------------------------------------------------------------------------------|
|                                                                | لطفأ، أدخل بيانات الدخول من منا:<br>اسم المستخدم *<br>كلمة المرور *     | تسجیل دخول                                                                                                    | 2.<br>تسجيل الدخول حسب<br>الطريقـــة التـــي تـــم<br>التسجيل بها                                       |
|                                                                | الدخول 👽 نسیت کنمه السر<br>أو یمکنك تسجیل الدفول عن طریق:<br>Facebook آ |                                                                                                    | <ul> <li>دخــول عــن طريــق</li> <li>الحساب .</li> <li>دخــول عــن طريــق</li> <li>الفيس بوك</li> </ul> |

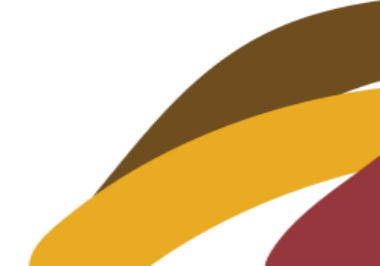

## **إضافة** طلب ترشح جديد

| مبادران محمد بن رانند آل مکتوم العالمیه<br>Mohammed هه Rashid<br>Al Maktoum Global Initiatives                                                                                                    | المعادمة اللا عشينا دايله عن دراعاد الله من في سينيا قرغمال         | 3.<br>الدخول الى طلبات<br>الترشح من القائمة .<br>4.<br>إضافة طلب ترشح<br>حديد |
|----------------------------------------------------------------------------------------------------|---------------------------------------------------------------------|-------------------------------------------------------------------------------|
| اعراد در المحمد المحمد<br>المحمد المحمد المحمد المحمد المحمد المحمد المحمد المحمد المحمد المحمد المحمد المحمد المحمد المحمد المحمد المحمد المحمد المحمد المحمد المحمد المحمد المحمد المحمد المحمد المحمد المحمد المحمد المحمد المحمد المحمد المحمد المحمد المحمد ال | طلبات الترشح<br>بحث<br>الدورة الدادية عشرة 2019 م<br>لا يوجد بيانات |                                                                               |

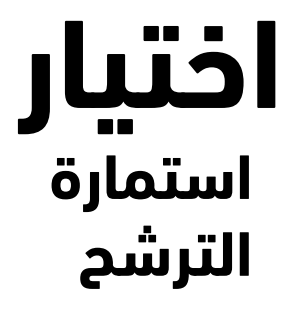

#### اختيار مستوى الترشح

.5

•

•

- <mark>دولة الإمارات</mark> : للمترشحين المـــواطنين مــــن دولــــة الإمارات العربية المتحدة
- الدول العربية : للمترشحين العــرب الـــذين يحملـــون جوازات الدول العربية .
- المســـــتوى العـــــالمي: للمترشحين مـن المنظمـات الرياضية الدولية .

#### 6. اختيار استمارة الترشح

- **الإبـداع الرياضـي الفـردي** : للمترشــحين ( الرياضــي – الحكـم – المـدرب – الإداري ) للإنجــازات او الابتكــارات التطبيقية .
- الإبداع الرياضي الجماعي : للمترشــــحين ( للفــــرق ) للإنجـــازات او الابتكـــارات التطبيقية .
- الإبداع الرياضي المؤسسي : للمترشحين ( للمؤسسات ) التــي لــديها مبــادرة أو برنــامج أو مشـروع حســب محــور التنــافس المعتمــد لدورة الجائزة .

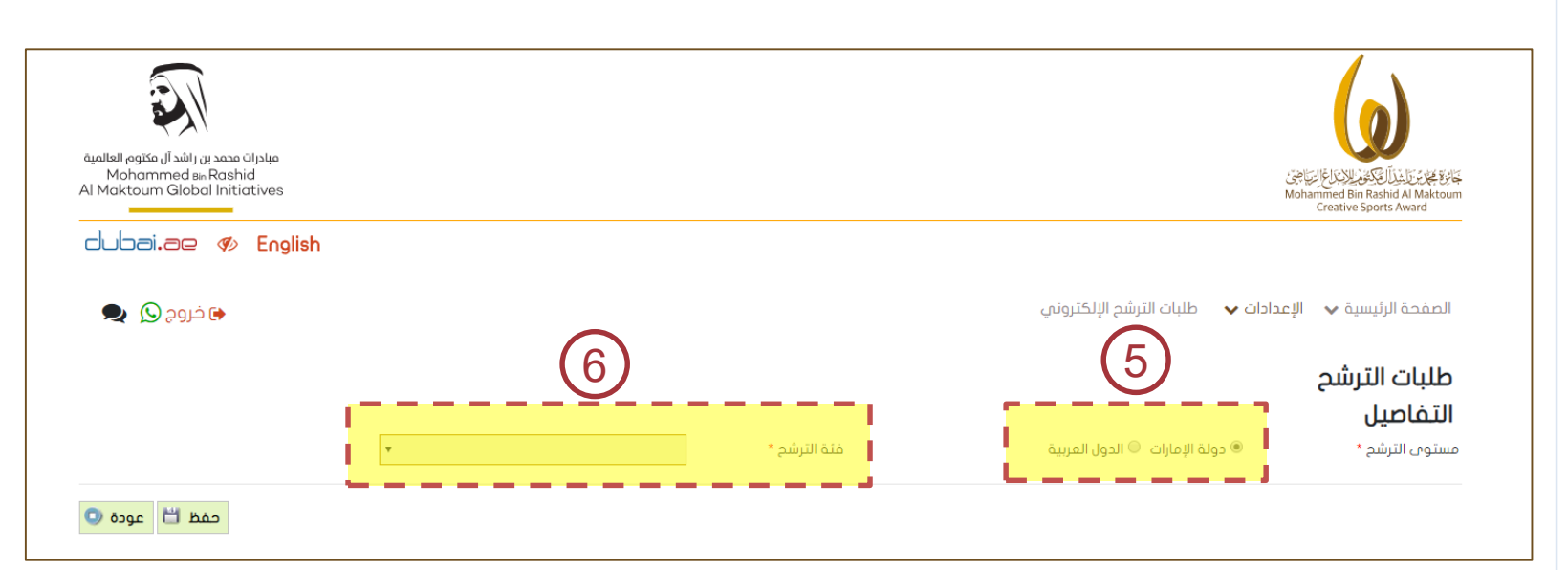

|              |                        |                           |                                                | طلبات الترشح                         |                      |
|--------------|------------------------|---------------------------|------------------------------------------------|--------------------------------------|----------------------|
|              |                        |                           |                                                | التفاصيل                             |                      |
|              |                        | حالة الطلب                | الدورة الحادية عشرة 2019                       | الدورة                               |                      |
|              | الإبداع الرياضي الفردي | فئة الترشح *              | دولة الإمارات                                  | مستوى الترشح *                       |                      |
|              | رياضي                  | صفة المترشح *             | 🖲 إنجاز رياضي 🔘 اختراع / ابتكار 🔍 إنتاج علمي   | نوع العمل الإبداعي *                 |                      |
|              |                        |                           | الامارات العربية المتحدة                       | الدولة *                             |                      |
|              |                        |                           |                                                |                                      | .7                   |
|              | Test                   | الاسم باللغة الانجليزية * | Test                                           | اسم المترشح الرباعي باللغة العربية * | تعبئة تفاصيل طلب     |
|              | ○ أسوياء ○ أصحاب الهمم | النوع *                   | 🖲 ذکر 🔘 أنثن                                   | الجنس *                              | التيش حماليان ات     |
|              | •                      | المؤهل العلمي *           | 🖲 کبار 🔘 شباب 🔍 ناشئین                         | المرحلة العمرية *                    | الترسيك والبيات      |
|              |                        | العنوان البريدي           | 01/01/1980                                     | تاريخ الميلاد *                      | الاساسـية للمترشــح  |
|              | 009714000000000        | الهاتف *                  | mbr100@mbr.ae                                  | البريد الالكتروني *                  | ميران اترالعم ل      |
|              | 009715000000000        | المتحرك *                 | a shall a la shi an 26 a ti a Ala sa ana 2014. | الفاكس                               |                      |
|              |                        |                           | جائرة محمد بن راسد ان محلوم تيابداغ الرياضان   | الجهة الريطية النان يتنفان إنيها "   | المقدم               |
|              |                        |                           |                                                | المسؤول عن ملف الترشح                |                      |
|              | 009715000000000        | رقم الهاتف *              | -                                              | الاسم *                              | .8                   |
|              |                        |                           | mbr100@mbr.ae                                  | البريد الإلكتروني *                  | حفظ البيب تماية      |
|              |                        |                           |                                                |                                      |                      |
|              |                        |                           | Abdullob Al Hommodi                            | مقدم الطلب                           | لنظهــز لــك بــافي  |
|              |                        |                           |                                                |                                      | حقــــول اســــتمارة |
|              |                        |                           |                                                | بيانات العمل الإبداعي                | التبشد لتكملتما      |
|              |                        |                           |                                                |                                      |                      |
|              |                        |                           |                                                | مسمى العمل الإبداعي                  |                      |
| (            | 2                      |                           | ŀ                                              | توفيحات أخرى                         |                      |
| $\mathbf{r}$ | 0                      |                           |                                                |                                      |                      |
|              |                        |                           |                                                |                                      |                      |
| Ξ.           | حفظ                    |                           |                                                |                                      |                      |
|              |                        |                           |                                                |                                      |                      |

 $\left(7\right)$ 

عودة 🔘

#### .9 تعبئـة بـاقي بيانـات العمـل الإبداعي :

- وصف العمل الإبداعي .
   السمات الإبداعية للعمل.
- صدى العمل الإبداعي .
  - المرفقات .
  - الشروط والأحكام

#### وهي متغيرة حسب نوع العمل المقدم هل هو

- انجازات
- او ابتكارات تطبيقية .
- أو مبادرة / برنامج / مشروع

| طلبات الترشح                                                                 |                                                       |                                    |                                                  |
|------------------------------------------------------------------------------|-------------------------------------------------------|------------------------------------|--------------------------------------------------|
| التفاصيل                                                                     |                                                       |                                    |                                                  |
| رقم طلب الترشيح                                                              | 3926                                                  | الحورة                             | الدورة الحادية عشرة 2019                         |
| حالة الطلب                                                                   | مسودة                                                 | مستوى الترشح *                     | دولة الإمارات                                    |
| فئة الترشح *                                                                 | الإبداع الرياضي الفردى                                | نوع العمل الإبداعي *               | ◙ إنجاز رياضي   ○ اختراع / ابتكار   ○ إنتاج علمي |
| صفة المترشح *                                                                | رياضي 🔻                                               | الدولة *                           | الامارات العربية المتحدة                         |
| * مَسِوا مَعْنَاتُهُم البارية معاليا مشتوا إمسار                             | Tect                                                  | * مَشَاهُمُ اللهِ مَسَال           | Teet                                             |
| اللام القلراسخ الرباعان بالنعب العربيت<br>المنس. *                           | ເຫັນ ເພື່ອນ                                           | الاسم بالنعة الالجيرية<br>Initia * | السويلي 🌑 أصداب الموم                            |
| المبدلة العميية *                                                            | ∞ دیر ⊃ اسی<br>• کار © شیاری © الشئین                 | البوع<br>المؤهل العلمين *          |                                                  |
| المرحلة الصبرية                                                              | ت <u>د بار</u> _ سبب وسین                             | المومان السجع                      | دبيوم                                            |
| البيد الالكتروني *<br>البيد الالكتروني *                                     | mbc100@mbc.oe                                         | العلون البريدان                    | 009714000000000                                  |
| البريد افتصرودي<br>الفاكس                                                    |                                                       | ، بهانت.<br>المتحاك *              | 009715000000000                                  |
| ، صحيحي<br>الحمة الرياضية التين ينتمين اليما *                               | حائزة محمد بن راشد آل مكتوم للابداع الرياضي           |                                    |                                                  |
| المسؤول عن ملف الترشح                                                        |                                                       |                                    |                                                  |
| •                                                                            | []                                                    | * 1914 H - T-                      | 00073500000000                                   |
| الاسم "<br>البيرد الالكترونونية                                              |                                                       | رقم الهالف "                       | 009715000000000                                  |
| ابېرىد اچىسىرونان                                                            |                                                       |                                    |                                                  |
| مقدم الطلب                                                                   | Abdullah Al Hammadi                                   |                                    |                                                  |
| بيانات العمل الإبداعي                                                        |                                                       |                                    |                                                  |
| مسمى العمل الإبداعي                                                          | 9                                                     |                                    |                                                  |
|                                                                              |                                                       |                                    | إلفاء الطلب 🛛 اعتماد طلب الترشح 🚯 حفظ 📛 عود      |
|                                                                              |                                                       |                                    |                                                  |
| وصف العمل الإبداعي                                                           | عمل مدى العمل الإبداعي في وسائل الإعلام المرفقات الن  | ا و الأحكام                        |                                                  |
| ومف العمل الإبداعي<br>ومف العمل الإبداعي<br>الرحم الفاف ميل من خلال المحيس ز | عمل مدى العمل الإبداعي في وسائل الإعلام المرفقات النا | د والأحكام                         | إضام                                             |
|                                                                              | عمل مدى العمل الإبداعي في وسائل الإعلام المرفقات النا | د و الأحكام<br>5                   | إضاف                                             |

#### وصف العمل الابداعي

- <u>اضافة الإنجاز</u> عن طريق الاختيار من الحقول وحفظها
- إرفاق الوثائق الثبوتية الخاصة بالعمل الـذي تـم تقديمه في أسفل البيانات ( مع شرح نوع المرفق في خانة الملاحظات )

إضافة عدد لامحدد من الإنجازات ووثائقها بالضغط على زر إضافة بنفس الطريقة

| <b>تـفاصيل</b><br>م طلب النرشيح 8926 الدورة                                                                                                    |            |                                          |                          |               |             |        |
|----------------------------------------------------------------------------------------------------|------------|------------------------------------------|--------------------------|---------------|-------------|--------|
| م طلب الترشيح 1926                                                                                                    |            |                                          |                          |               |             |        |
|                                                                                                    |            | الدورة                                   | الدورة الماميد           | ة عشرة 2019   |             |        |
| ة الطلب مستوى الترشح مستوى الترشح                                                                                                    |            | مستوى الترشح                             | دولة الإمارات            |               |             |        |
| ة الترشح الإبداع الرياضي الفردي أوع العمل الإبداعي                                                                                                    |            | نوع العمل الإيدا:                        | یری (نجار ریاضی          |               |             |        |
| ية المترشح ياضي الدولة                                                                                                    |            | الدولة                                   | الامارات العرب           | ية المتحدة    |             |        |
| و المستحر البادم واللغة المربيح وصف العمل الإيداعي                                                                                                    |            |                                          |                          |               | Test        |        |
| م استرسم الرئيان باسته العربية.<br>رس                                                                                                    |            |                                          |                          |               | 1631        |        |
| يس<br>رحلة الممرية المجم الأقصى للملف 20 ميغا بايت                                                                                                    |            |                                          |                          |               |             |        |
| م المبلاد التفاصل                                                                                                    |            |                                          |                          |               |             |        |
| يد الالكتروني<br>يد الالكتروني                                                                                                    |            | * a obioll a load                        | أفيب صان                 | -             | 00971400000 |        |
| اکس من المغر العداد (میکون المی مراجع المعند المراجع الموجع المعند المراجع الموجع المعند المراجع الم                                                                                                    | 11 TE      | الدونة استنتف                            | ادربیجان<br>۱/۱۵۹/۱۹۹۱ د |               | 00971500000 |        |
| عة الرياضية التي ينتمن إليها البراذة • الدرادات الموائية • أدى وي والعربي المسابقة -                                                                                                    | . <u> </u> | رەن ئارىپى<br>مەر المسارەة               |                          |               |             |        |
| المسقول محتملة مالتشور اللاطي الترتيب * اللامان الترتيب * اللامان الالداعي * قارم                                                                                                    |            | توع المسابسي<br>مستوى الفمل الانداعي * [ | , oilo                   | •             |             |        |
| للسوون عن سنة المرسع المحمد مرضة العمل * المحمد مرضة العمل * المحمد مرضة العمل * المحمد مرضة العمل * المحمد م                                                                                                    | •          |                                          | للرني.                   |               |             |        |
|                                                                                                    |            |                                          |                          |               | 00971500000 |        |
| د<br>ید از لگترونی                                                                                                    | s          |                                          |                          |               |             |        |
|                                                                                                    |            |                                          |                          |               |             |        |
| culture and the second second s |            |                                          | حذف 🕺 د                  | يفظ 🗂 عودة Ο  |             |        |
| المرفقات                                                                                                    |            |                                          |                          |               |             |        |
| يانات العمل الإبداعي                                                                                                    |            |                                          |                          | إضافة         |             |        |
| نوع المرفق اسم الملف ملاحظات حجم الملف                                                                                                    | ملاد       | لحظات حجم الملف                          | تم الإنشاء من قبل        | تاريخ الإنشاء |             |        |
| يمور، العمل الإيدامور. العمل الإيدامور. التفاصيل وثائق إثبات 🗧 4910-11-2019 👁 PM.png (China da anti-                                                                                                    |            | KB 1063                                  | Abdullah Al Hammadi      | 2019/02/17    |             | رر     |
| للتفاصيل وثائق إثبات 🌍 Picture كمعنا وثائق ثبوتية KB 167                                                                                                    | وثائر      | ائق ثبوتية       KB 167                  | Abdullah Al Hammadi      | 2019/02/17    |             | الاضاد |
|                                                                                                    |            |                                          |                          |               |             |        |

#### السمات الإبداعية للعمل

- إضـافة السـمات مـن وجهـة نظـر المترشـح والتـي تنطبـق علـى العمـل المقـدم ممكـن اختيـار الكـل أو سمه واحدة مع (( توضيح سبب الاختيار في الحقل الذي يقابلها ))
  - يفضل الرجوع الى اللائحة الفنية والدليل لمعرفة التفاصيل الخاصة بالسمات.

|                                          | 0                       |                                       | الدوني                  |                               |
|------------------------------------------|-------------------------|---------------------------------------|-------------------------|-------------------------------|
|                                          |                         |                                       |                         |                               |
| اسم المترشح الرباعي باللعة العربية       | Test                    |                                       | الاسم باللغة الانجليرية | Test                          |
| الجنس                                    | دکر                     |                                       | النوع                   | أسوياء                        |
| المرحلة العمرية                          | کبار                    |                                       | المؤهل العلمى           | ديلوم                         |
| تاريح الميلاد                            | 01/01/1980              | السمات الإبداعية للعمل                |                         |                               |
| البريد الالكتروني                        |                         | التفاصل                               |                         | 009714000000000               |
| الفاكس                                   |                         | الللفاطين                             |                         | 009715000000000               |
| الجهة الريافية النأن ينتمان إليها        | خائزة محمد بن راناً     |                                       |                         |                               |
| المسؤول عن ملف التاشد                    |                         | 🗆 السمات                              | التوضيحات               |                               |
|                                          |                         | 🗆 غير مسبوق                           |                         |                               |
| ouull                                    |                         |                                       |                         | 009715000000000               |
| السد الاكتمية .                          |                         | 🗆 فرید / میتکر                        |                         | 007.000000000                 |
| 000,222,222                              |                         |                                       |                         |                               |
|                                          |                         | 🗆 أصل                                 |                         |                               |
| م م م م                                  | tuliah Al Hommodi       |                                       |                         |                               |
|                                          |                         | ດຢະລິດດານ                             |                         |                               |
| بيانات الغمل الإبداعي                    |                         |                                       |                         |                               |
|                                          |                         | تونية مكانتوس الالطعام                |                         |                               |
| nela III Joolt ague                      |                         | المير محامة بين الإبداعات             |                         |                               |
| استنبان النشيان الإساليان                |                         | ****** O                              |                         |                               |
| $\sim$                                   |                         | ם וומנספט                             |                         |                               |
| $\left(2\right)$                         |                         |                                       |                         | الفاج الطلب اعتماد طلب التشري |
|                                          |                         | ت الابر                               |                         |                               |
| وصف الفمل الإنداعي السمات الإيداعية لا   | فمل أحدى العمل الإيد    |                                       | <u>,</u>                |                               |
|                                          |                         |                                       |                         |                               |
| البحق أجافة النقاصا بمترجانا الجفط عاميه | الاضامة                 |                                       |                         |                               |
|                                          | ابر ساعد                |                                       |                         |                               |
|                                          |                         |                                       |                         |                               |
| disalita bautit - taasi sutur            | CONTRACTOR OF THE OWNER | A A A A A A A A A A A A A A A A A A A | Louis Loo               | ale lingsi                    |

#### صدى العمل في وسائل الإعلام

 اختيار من القائمة هل هناك صدى للعمل الذي تم تقديمه في وسائل الاعلام

( اختيار الوسائل التي تنطبق عليها الشروط مع امكانية إضافة توضيحات )

 2. اضافة كافة المرفقات ان وجدث في قائمة المرفقات ( مرفقات أو روابط ).

| ية المتحدة                              | الامارات العرب | الدولة            |                                     | رياغى                          | مفة المترشح                                                   |
|-----------------------------------------|----------------|-------------------|-------------------------------------|--------------------------------|---------------------------------------------------------------|
|                                         |                |                   |                                     |                                |                                                               |
| Test                                    | مليرية         | الاسم باللغة الار |                                     | Test                           | اسم المترشح الرباعي باللغة العربية                            |
|                                         | اسوياء         | النوع             |                                     | د کر                           | الجنس                                                         |
|                                         | د بلوم.        | المؤهل العلمي     |                                     | کبار                           | المرحلة العمرية                                               |
|                                         |                | الفتوان البريدي   |                                     | 01/01/1980                     | تاريح الميلاد                                                 |
| 009714000000000                         |                |                   | يدى العمل الإيداعي في وسائل الإعلام | 0                              | التربد الالكتروني                                             |
| 009715000000000                         |                |                   | التفاصيا                            |                                | الفاكس                                                        |
|                                         |                |                   | التلقاتلين                          | حاترة محمد بن رالأ             | الجهة الرياضية التي ينتمي إليها                               |
|                                         |                | التوضيحات         | ] مسائل الاعلام                     | 1                              | المسؤول عن ملف الترشح                                         |
|                                         |                |                   | وسائل بيسام                         |                                |                                                               |
| 009715000000000                         | <b>x</b>       |                   | 🗆 محف                               | -                              | الاسم                                                         |
|                                         | N              |                   | 🗆 تلفزيون                           |                                | النريد الإلكتروني                                             |
|                                         |                |                   | ا إذاعة                             | dullah Al Hammadi              | مقدم الطلب                                                    |
|                                         |                |                   | مجلات ريافية فتخصصة                 |                                | بيانات العمل الإبداعي                                         |
| زر                                      |                |                   | الإنترنت                            |                                | مسمن العمل الإبداعي                                           |
| الأصافة الملب اعتماد طلب الترشح 🎽 حفظ 🗖 |                |                   | 🗆 لايوجد صدى للعمل الابداعي         | 3                              |                                                               |
|                                         | 💾 عودة 🔘       | حفظ               |                                     | للفقل   صدى العمل الإيد<br>بات | ومف العمل الإيداعي<br>يرجى إرفاق الوثاق الثيونة في قسم المرفة |
|                                         |                |                   |                                     | ، رر الإضافة                   | برجين إفافة التقاميل من خلال المقط على                        |

#### المرفقات

وهي تختلف حسب نوع العمل في استمارة الترشح هل هو ( إنجازات رياضية –أو تطبيقات فكرية تطبيقية – او مبادرات ) مع الاخذ بعين الاعتبار التالي :

- الرجوع الى الدليل الإسترشادي لمعرفة ماهي المرفقات المطلوبة لكل استمارة ترشح .
- إمكانية إرفاق عدد لامحدد من المرفقات عن طريق الضغط على كلمة ( إضافة ) في كل مرفق يتم إرفاقه .
  - ان لا يزيد حجم كل مرفق عد 20 ميجابايت
- توضيح مختصر في خانة الملاحظات عن المرفق الذي يتم إرفاقه

|                 | إنجاز رياضي                | نوع العمل الإيداعي               | الإبداع الرياضي الفردي                                                | فنة الترشح                                                                                                    |
|-----------------|----------------------------|----------------------------------|-----------------------------------------------------------------------|----------------------------------------------------------------------------------------------------|
|                 | الامارات العربية المتحدة   | الدولة                           | رباض                                                                  | مفة المترشح                                                                                                    |
|                 |                            |                                  |                                                                       |                                                                                                    |
|                 |                            |                                  |                                                                       |                                                                                                    |
| Test            |                            | الاسم باللغة الانجليزية          | Test                                                                  | اسم المترشح الرباعان باللغة العربية                                                                                                    |
|                 | իաքվո                      | وبنا                             | ذكر                                                                   | الحنس                                                                                                    |
|                 | ديلوم                      | المؤقان العلمي                   | کبار                                                                  | المرحلة العمرية                                                                                                    |
|                 |                            | الفنوان البريدي                  | 01/01/1980                                                            | تاريج الميلاد                                                                                                    |
| 0097140000      | 000000                     | الهاتف                           | mbr100@mbr.ce                                                         | البريد الالكترونين                                                                                                    |
| 0097150000      | 00000                      | المتحرك                          |                                                                       | الفاكس                                                                                                    |
|                 |                            |                                  | حائزة محمد بن راشد آل مكتوم للإبداع الرياضي                           | الجهة الرياضية التني ينتمني إليها                                                                                                    |
|                 |                            |                                  |                                                                       | ວທີ່ມີໄປ ເດັ່ງດາມດາໄດ້ຄຸ້າແດງໄ                                                                                                    |
|                 |                            |                                  |                                                                       | 2000 - De Carlos Carlos - De Carlos - De C |
| 00973500001     | 00000                      |                                  | المرفقات                                                              | owill                                                                                                    |
|                 |                            |                                  | Introduce                                                             | البيد الأكترين                                                                                                    |
|                 |                            |                                  | المحصات.<br>الحجم الأقص للملف 20 ميفا بايت                            |                                                                                                    |
|                 |                            |                                  | التخاصبا                                                              |                                                                                                    |
|                 |                            |                                  | النقاطين                                                              | مقدم الطاب                                                                                                    |
|                 | No file                    | اسم الملف* Choose file اسم الملف | نوع المرفق *                                                          |                                                                                                    |
|                 |                            |                                  | ملاحظات                                                               | بيانات العمل الإبداعي                                                                                                    |
|                 |                            |                                  |                                                                       |                                                                                                    |
| زر              | رفع 🚺 عودة 🖸               |                                  |                                                                       | actault lool ageno                                                                                                    |
| الاضافة         |                            |                                  |                                                                       | يستعلى المنتبل بوليديعان                                                                                                    |
|                 |                            |                                  |                                                                       |                                                                                                    |
| يشد " حفظ 🗖 ۽ 🐘 | إلفاء الطلب اعتماد طلب الأ |                                  | (4)                                                                   |                                                                                                    |
|                 |                            |                                  |                                                                       |                                                                                                    |
|                 |                            | و الأحكام                        | عمل   هدى العمل الإبداعي في وسائل الإعلام   ا <b>لمرفقات</b>   الشروط | ومف العمل الإيداعي 📗 السمات الإيداعية للا                                                                                                    |
| إفامة 🚯         |                            |                                  |                                                                       |                                                                                                    |
|                 |                            |                                  | الاطامة                                                               | برجن إماقة التقاصيل من فلال الضغط على ر                                                                                                    |
|                 |                            |                                  |                                                                       |                                                                                                    |
|                 |                            |                                  |                                                                       |                                                                                                    |
|                 |                            |                                  |                                                                       |                                                                                                    |

#### الشروط والإحكام

- الشروط والأحكام : بعد الانتهاء من تعبئة استمارة الترشح وإرفاق كافة الوثائق يجب قراءة الشروط والاحكام ثم ( الموافقة عليها ) .
- اعتماد اسـتمارة الترشـح : عنـد الضـغط علـى اعتمـاد استمارة الترشح سوف يتم تسجيل طلب الترشح الخاصة بكم في الجائزة

ولايمكن التعديل عليها الا بعد التواصل معنا لفتح الاستمارة للتحديث عليها مرة أخرى

| Test                                           | الاسم باللغة الانجليزية * | Test                                                                                         | اسم المترشح الرباعي باللغة العربية *                                                                                                    |
|------------------------------------------------|---------------------------|----------------------------------------------------------------------------------------------|----------------------------------------------------------------------------------------------------|
| 🖲 أسوياء 🔍 أصحاب الهمم                         | النوع *                   | 🖲 ذکر 🔍 أنثى                                                                                 | الجنس *                                                                                                    |
| دبلوم, 🔻                                       | المؤهل العلمي *           | 🖲 کبار 🔍 شباب 🔍 ناشئین                                                                       | المرحلة العمرية *                                                                                                    |
|                                                | العنوان البريدي           | · 01/01/1980                                                                                 | تاريخ الميلاد *                                                                                                    |
| 009714000000000                                | الهاتف *                  | mbr100@mbr.ae                                                                                | البريد الالكتروني *                                                                                                    |
| 009715000000000                                | المتحرك *                 |                                                                                              | الفاكس                                                                                                    |
|                                                |                           | جائزة محمد بن راشد آل مكتوم للإبداع الرياضي                                                  | الجهة الرياضية التي ينتمي إليها *                                                                                                    |
|                                                |                           |                                                                                              | المسؤول عن ملف الترشح                                                                                                    |
| 009715000000000                                | رقم الهاتف *              | -                                                                                            | الاسم. *                                                                                                    |
|                                                |                           | mbr100@mbr.ae                                                                                | البريد الإلكتروني *                                                                                                    |
|                                                |                           | Rbdullah Al Hammadi                                                                          | مقدم الطلب                                                                                                    |
|                                                |                           |                                                                                              | بيانات العمل الإبداعي                                                                                                    |
|                                                |                           | -                                                                                            | مسمى العمل الإبداعي                                                                                                    |
| إلغاء الطلب 📩 اعتماد طلب الترشح 🐣 حفظ 📛 عودة 💿 |                           | 6                                                                                            |                                                                                                    |
|                                                | لمكام                     | صدى العمل الإبداعي في وسائل الإعلام المرفقات <b>الشروط و الأ</b>                             | وصف العمل الإبداعي السمات الإبداعية للعمل                                                                                                    |
|                                                |                           | ي موافق على المشاركة فيها بشروطها ولوائحها.<br>قدمة مني لكم صحيحة وموثقة.<br>انة أو الأخلاق. | أقر أنا الموقع أدناه :<br>بأني أطلعت على شروط الجائزة وعلمت باللوائح وأنم<br>بأن جميع المستندات والوثائق المتعلقة بالعمل والم<br>بأنه لم يصدر ضدي أية عقوبات ماسة بالشرف أو الأم<br>بأني أمتلك كافة الحقوق المرتبطة بالعمل الإبداعي |
|                                                |                           |                                                                                              | الوافق علم الشروط و الأحكام.                                                                                                    |

#### طلب الترشح

- الدخول على استمارة الترشح : يمكن الدخول الى استمارة الترشــح والتعــديل عليهــا فــي كــل مــرة اذا لــم تقــوم باعتمادها .
- متابعة طلب الترشج : عند الضغط على اعتماد استمارة الترشح سوف يتم تسجيل طلب الترشح الخاصة بكم في الجائزة

ولايمكن التعديل عليها الا بعد التواصل معنا لفتح الاستمارة للتحديث عليها مرة أخرى

#### يمكنك متابعة طلبك وحالته من خلال النظام او تطبيق الجائزة - Mbrawards

| مبادرات محمد بن رانقد آل مکنوم العالمیة<br>Mohammed Bin Rashid<br>Al Maktoum Global Initiatives                                                                                           | ریان کی این ایک ایک ایک ایک ایک ایک ایک ایک ایک ایک   |
|----------------------------------------------------------------------------------------------------|-------------------------------------------------------|
| dubai.ae 🛷 English                                                                                                    |                                                       |
| 🗪 غروج 🕑                                                                                                    | الصفحة الرئيسية 🗸 الإعدادات 🗸 طلبات الترشح الإلكتروني |
|                                                                                                    | طلبات الترشح                                          |
|                                                                                                    | بحث                                                   |
|                                                                                                    | الدورة الحادية عشرة 2019 🔻                            |
| بحث 🔍 مسح 💿 إضافة طلب ترشح جدید 😮                                                                                                    | 200 200                                               |
| تاريخ تقديم الطلب مستوى الترشح فئة الترشح نوع العمل الإبداعي صفة المترشح الدولة الاسم                                                                                                    | رقم طلب الترشيح الدورة حالة الطلب                     |
| دوله الإمارات  الإبداع الرياضي الفردي  إنجار رياضي  الامارات الفربية الفنحدة   lest                                                                                                    | التماميل (3926 الدورة الحادية عسرة 2019 مسودة السواد  |
|                                                                                                    |                                                       |
| تكون حالة الطلب (( مسودة )) في حال انه لم يتم الانتهاء من الاستمارة ولم يتم اعتماد طلب الترشح بعد                                                                                         | مسودة                                                 |
| تكون حالة الطلب (( تحت التدقيق  ))  في حال اعتمادكم لطلب الترشح  ,,, وفي حال وجود أي طلبات بخصوص<br>استكمال النواقص سوف يصلكم ايميل و SMS للدخول والتعديل في الاستمارة                    | تحت التدقيق                                           |
| يانات<br>طلب الترشح ,,,,, يتم استكمال من قبل المترشح ثم اعتماد طلب الترشح لوجود نواقص او توضيحات مطلوبة في<br>طلب الترشح ,,,,, يتم استكمال من قبل المترشح ثم اعتماد طلب الترشح مرة أخرى . | طلب مزيد من ال                                        |

# توضيحات عامة

**في الصفحة الرئيسية لخدمة الترشح بها بعض الارشادات والمرفقات التوضيحية** ( لوائح الدورة وطريقة الترشح وتعبئة استمارة الترشح + البرنامج الزمني للدورة + الأسئلة الشائعة ))

2

3

إمكانية إضافة أكثر من طلب ترشح في نفس الحساب لمترشحين أخرين – يمكن للشخص الذي لدية اكثر من انجاز إضافة كافة إنجازاته في طلب ترشح واحد

هذا حساب يمكن استخدامه للدورات القادمة للجائزة وامكانية الاطلاع على كافة تفاصيل الملفات التي تم ترشيحها خلال السنوات السابقة

| التواصل مع الأمانة العامة<br>للجائزة على هاتف<br>- (( WhatsApp )<br>(( 00971509483300 )) | مبادرات محمد بن رائند آل مکلوم العالمیة<br>Mohammed an Rashid<br>Al Maktoum Global Initiatives |                                    |                                |                                    | مرکز التالی المرکز التالی التالی التالی التالی التالی التالی التالی التالی التالی التالی التالی التالی التالی ا<br>Mohammed Bin Rashid Al Maktoum<br>Creative Sports Award |
|------------------------------------------------------------------------------------------|------------------------------------------------------------------------------------------------|------------------------------------|--------------------------------|------------------------------------|----------------------------------------------------------------------------------------------------|
|                                                                                          | طلاع:.ae ک English                                                                             |                                    |                                | 🗸 🗸 طلبات الترشح الإلكترونى        | المفحة الرئيسية 🗸 الإعدادات<br>طلبات الترشح<br>بحث                                                                                                    |
| التواصل مع الأمانة العامة<br>عن طريق أرسال رسالة من<br>الموقع الالكتروني للجائزة         | بحث 🔍 مسح 💿 إضافة طلب ترشح جديد 😳<br>صفة المترشح الدولة السم                                   | فئة الترشح نوع العمل الإبداعري     | تاريخ تقديم الطلب مستوى الترشح | حادية عشرة 2019<br>دورة مالة الطلب | الدورة الد<br>مع طلب الترشيح <sup>1</sup> ال                                                                                                    |
|                                                                                          | رياضي الامارات العربية المتحدة Test                                                            | الإبداع الرياضي الفردي إنجاز رياضي | دولة الإمارات                  | دورة الحادية عشرة 2019 مسودة       | <mark>التفاصيل</mark> 3926<br>۱ سجل                                                                                                    |

المجد لمن يصنعه

## **Glory** Belongs to those who Make it

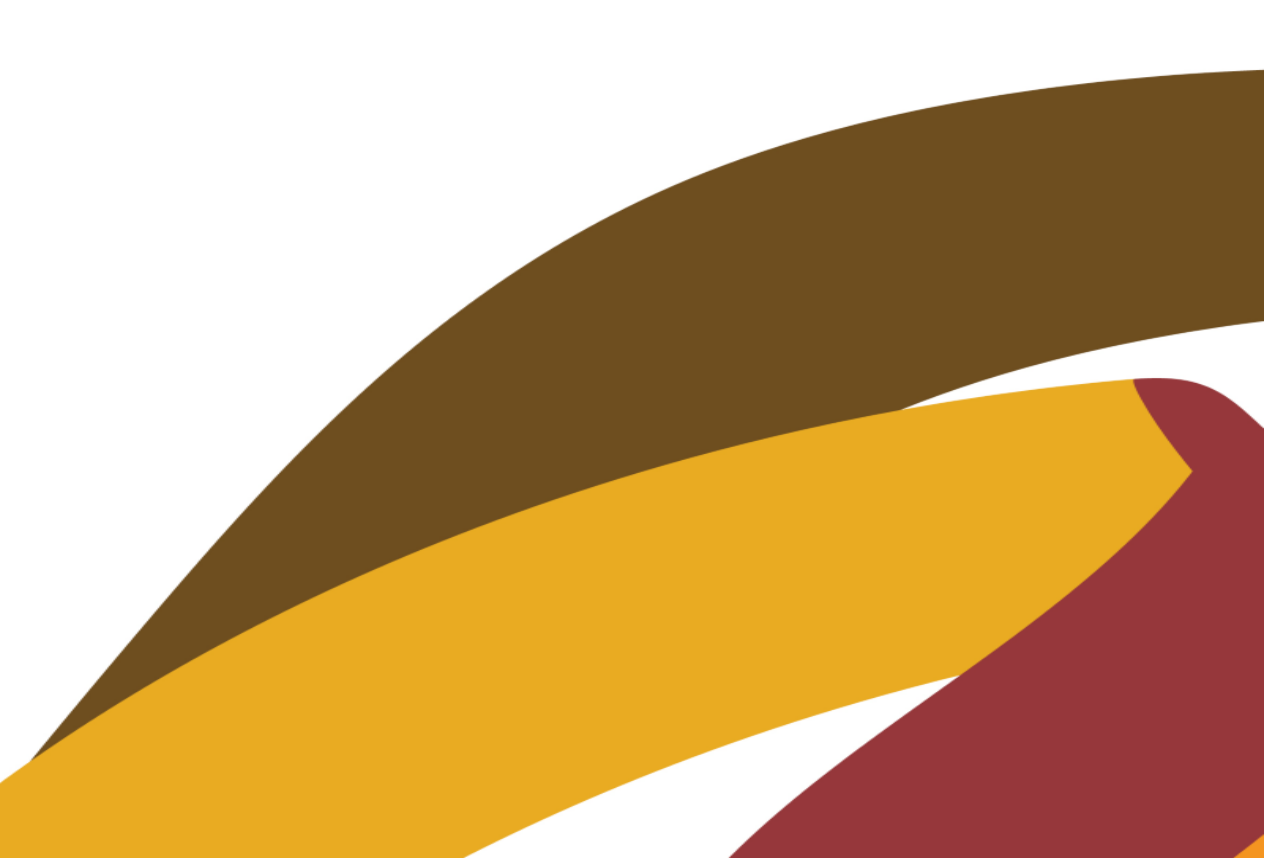